# Web履修登録ガイド ~詳細版(スマートフォン)~

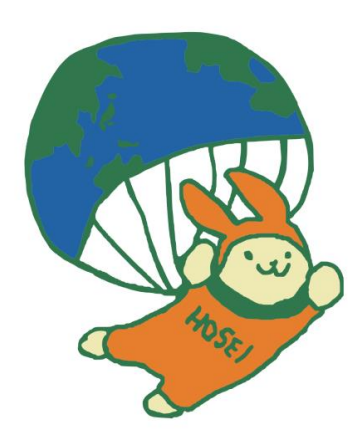

# 2017年度 秋学期 キャリアデザイン学部

#### このガイドは

このガイドは、キャリアデザイン学部生が情報システムで履修登録申請をするためのガ イドです。

- →進級・卒業の必要単位数やカリキュラム・科目の履修については「履修の手引き」を参照して ください。
- →授業の開講曜日・時限は、「時間割」を参照してください。
- →授業の内容や評価方法等は、「シラバス」を参照してください。
- →その他、履修登録については各自のお知らせ配信および学部掲示板を参照してください。

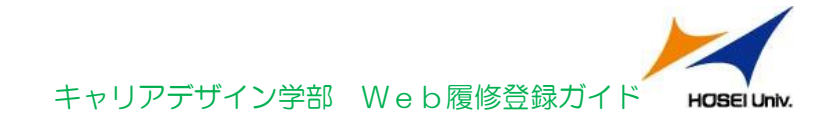

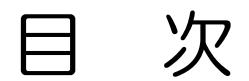

| 1. | 履修登録関連日程 ・・・・・・・・・・・・・・・・・・・・・・・・・・・2 |
|----|---------------------------------------|
| 2. | 「法政大学情報システム」へのアクセス方法 ・・・・・・・・・・3      |
| 3. | 履修したい科目を選択する ・・・・・・・・・・・・・・・・5        |
| 4. | 科目を申請する ・・・・・・・・・・・・・・・・・・・・・8        |
| 5. | エラー対応方法 ・・・・・・・・・・・・・・・・・・・・・・・・・・・11 |
| 6. | 問い合わせ先 ・・・・・・・・・・・・・・・・・・・・・・・・・・・12  |

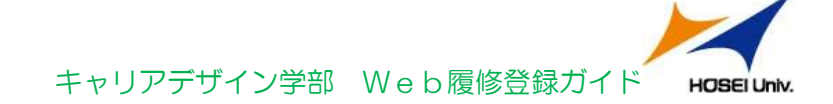

## 1. 履修登録関連日程

| 日程       | 内容                                                                                                    |
|----------|----------------------------------------------------------------------------------------------------|
|          | 事前準備                                                                                                    |
|          | <ul> <li> 履修の手引きを読み、履修計画を立てる </li> <li> 今学期の時間割を決める </li> <li> 選考や抽選を受ける(一部の授業) </li> <li> IDやパスワードを確認する </li> </ul>                                        |
|          | 履修登録申請期間                                                                                                    |
|          | <ol> <li>URL: <u>https://www.as.hosei.ac.jp/kyomu/smartphone/</u></li> <li>QR コード:</li> </ol>                                                               |
| 9/26(火)  |                                                                                                    |
| $\sim$   | • $9/26(0, 10;00\sim26;00)$<br>• $9/27(0, 10;00\sim26;00)$                                                                                                  |
| 9/29(金)  | <ul> <li>9/28(木) 10:00~26:00</li> <li>9/29(金) 10:00~26:00</li> </ul>                                                                                        |
|          | 申請期間内に、                                                                                                    |
|          | <ul> <li>①申請ボタンを押す</li> <li>②履修登録確認通知書を印刷し申請内容をチェック</li> <li>         ・期間中は、何度でも修正可能ですが、         <u>締切前最後の状態が履修登録科目として申請されます</u>ので注意してください。     </li> </ul> |
|          | 履修取消受付期間(WEB 申請)                                                                                                    |
| 10/9(月)  | ● 10/9(月)10:00~26:00                                                                                                    |
| $\sim$   | • 10/10(火)10:00~26:00                                                                                                    |
| 10/11(水) | <ul> <li>10/11(水)10:00~26:00</li> <li>詳細は別紙「2017年度 秋学期キャリアデザイン学部履修取消操作<br/>ガイド」を参照のこと</li> </ul>                                                            |

### 2.「法政大学情報システム」へのアクセス方法

(1) 推奨環境について

本システムの推奨環境は以下のとおりです。

OS : iOS9, iOS10

ブラウザ :Safari

推奨環境以外の環境では正しく動作しない場合があります。Google Chrome では、不具合があるため利用できません。お使いのソフトウェアのバージョンなどを確認してください。

(2) 下記 URL を入力、もしくは QR コードを読み取ります。

① URL: <u>https://www.as.hosei.ac.jp/kyomu/smartphone/</u>

② QR コード:

(3) ログイン画面が表示されますので、統合認証 ID とパスワードを入力します。

ユーザーID/パスワードは、Web版と同一です。 ユーザー名欄に入力する学生証番号のアルファベットは、小文字で入力してください。

【ログイン画面】

| 法政大学                                                                                                    |  |  |  |  |
|----------------------------------------------------------------------------------------------------|--|--|--|--|
| ー Coal University                                                                                                    |  |  |  |  |
| ユーザーIDとパスワードを入力し、[ログイン)ボタンを<br>クリックしてください。                                                                                                    |  |  |  |  |
| ユーザーID<br>パスワード<br>ログイン                                                                                                    |  |  |  |  |
| <u>ユーザーID、パスワードを忘れた方</u><br>If you do not have your ID,Password                                                                                                    |  |  |  |  |
| If you do not nave your ID_Password<br>※ご注意<br>セキュリティの関係上、30分以上操作されない場合は、<br>自動的にログアウトいたしますのでご注意ください。<br>サービス内容(時間割・履修登録・休識情報等)に関す<br>るお問合せは所属学部・研究科窓口までご連絡くださ<br>い。 |  |  |  |  |
|                                                                                                    |  |  |  |  |

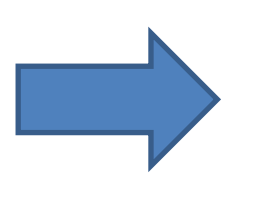

| 法政大学<br>HOSEI Uriversby         | ログアウト      |
|---------------------------------|------------|
| 学生メニュー                          |            |
| お知らせ                            |            |
| 各種お知らせ                          | Ø          |
| メール配信設定画面                       | O          |
| 履修                              |            |
| 履修申請(春学期)                       | Ø          |
| 履修申請(秋学期)                       | Ø          |
| 履修取消(春学期)                       | Ø          |
| 履修取消(秋学期)                       | ۲          |
| 授業時間割                           |            |
| 授業・時間割照会                        | Ø          |
| 授業・時間割照会(集中)                    | Ø          |
| 授業・時間割照会(定期試験)                  | Ø          |
| ※「抽選授業履修申請」,「成績通知書<br>らご利用ください。 | 拒刷」 (はPC版か |
| <u>PC版を表示</u> / <u>全学休講</u>     | 情報         |
|                                 |            |

【メニュー画面】

(4)学生メニューから春学期の履修申請か、秋学期の履修申請かを選択します。

- ・履修申請(春学期)を選択した場合,春学期の履修申請画面が表示されます。
- ・履修申請(秋学期)を選択した場合、秋学期の履修申請画面が表示されます。

| 法政大学<br>HCDEI Linkersty             | ログアウト |  |  |  |  |
|-------------------------------------|-------|--|--|--|--|
| 学生メニュー                              |       |  |  |  |  |
| お知らせ                                |       |  |  |  |  |
| 各種お知らせ                              | O     |  |  |  |  |
| メール配信設定画面                           | Ø     |  |  |  |  |
| 履修                                  |       |  |  |  |  |
| 履修申請(春学期)                           | 9     |  |  |  |  |
| 履修申請(秋学期)                           |       |  |  |  |  |
| 履修取消(春学期)                           | Ø     |  |  |  |  |
| 履修取消(秋学期)                           | O     |  |  |  |  |
| 授業時間割                               |       |  |  |  |  |
| 授業・時間割照会                            | Ø     |  |  |  |  |
| 授業・時間割照会(集中)                        | Ø     |  |  |  |  |
| 授業・時間割照会(定期試験)                      | Θ     |  |  |  |  |
| ※「抽選授業履修申請」,「成績通知書印刷」はPC版からご利用ください。 |       |  |  |  |  |
| <u>PC版を表示</u> / <u>全学休講</u>         | 情報    |  |  |  |  |
|                                     |       |  |  |  |  |

テムの科目自己登録システムを利用しても、履修登録はされていませんので、注意してください。

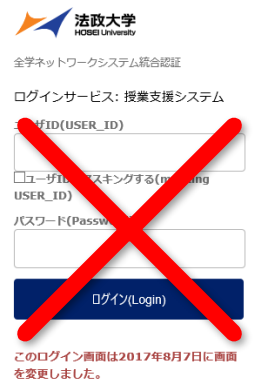

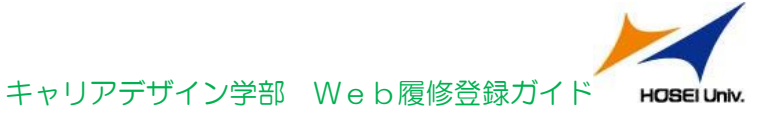

## 3. 履修したい科目を選択する

#### (1)科目の追加手順

学生メニューより「履修申請(春学期)」または「履修申請(秋学期)」を選択すると、「申請 状況画面」が開きます。「本人情報」、「履修オプション情報」、「集中・その他」をタップす ると展開します。

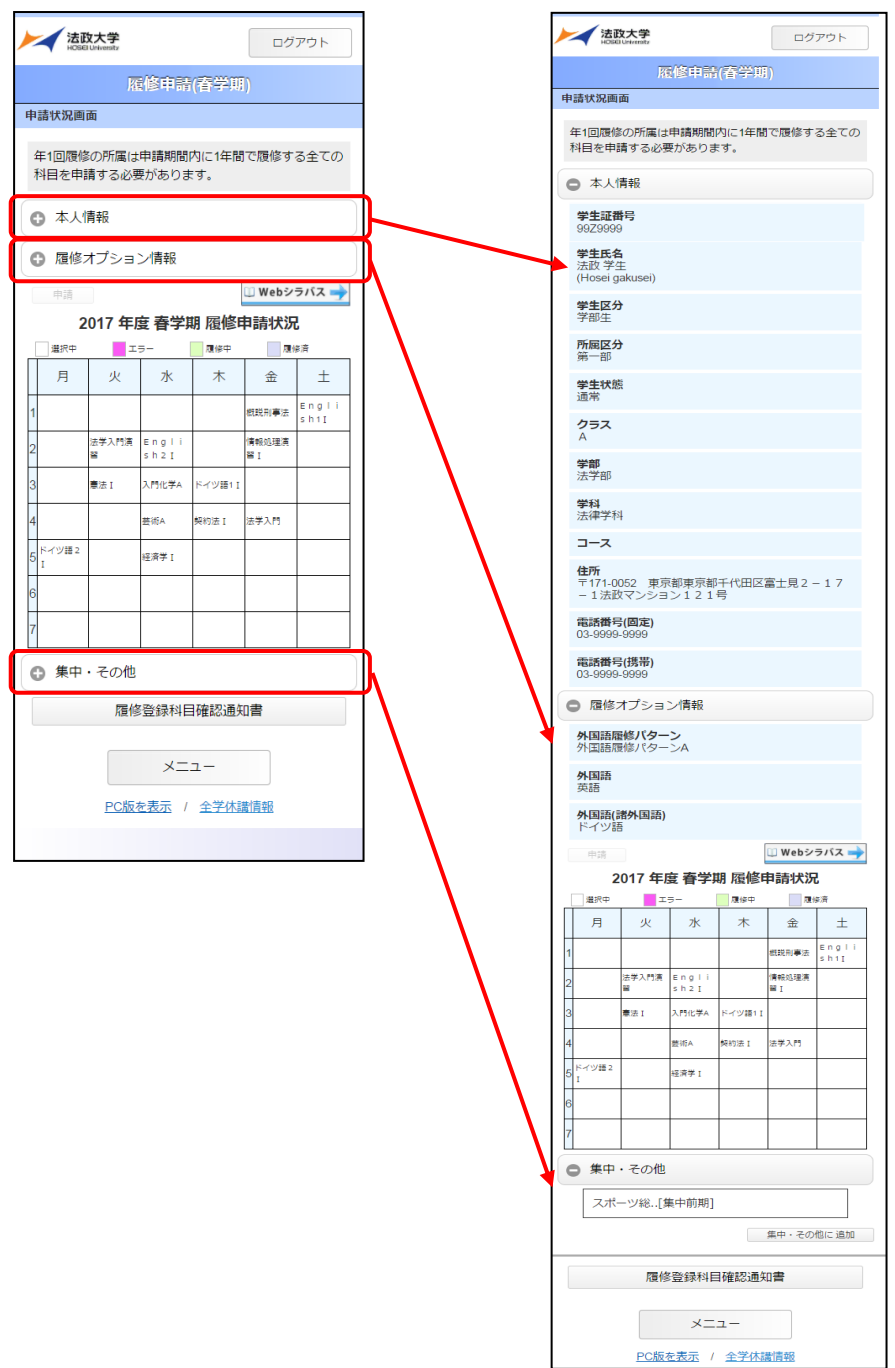

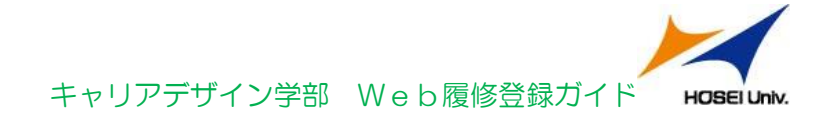

科目が選択されていない曜日時限をタップするとタップした曜日時限の配当科目選択画面に移り, 履修可能な科目の一覧が表示されます。※初期ページには最大10科目表示されます。「追加表示」 ボタンを押下することで表示科目が追加されます。

履修したい科目をタップすると画面下部に詳細情報が表示されます。「選択」ボタンを押下すること で申請状況画面へ反映されます。

| R2時代合物回口         第10時代の時間に時期期時に時間に除するたの         ● 大人用         ● た人用         ● たけ、プレッシス用         ● たけ、プレッシス用         ● たけ、市         ● たけ、市         ● たけ、日         ● たけ、日 <th>法政大学<br/>Hotel University</th> <th>ログアウト</th> <th>法政大学<br/>LOBALMenter<br/>ログアウト</th>                                                                                                    | 法政大学<br>Hotel University         | ログアウト               | 法政大学<br>LOBALMenter<br>ログアウト                       |
|----------------------------------------------------------------------------------------------------|----------------------------------|---------------------|----------------------------------------------------|
| 中国研究研究         中国研究研究         中国研究研究         中国研究研究         中国研究研究         中国研究研究         中国研究研究         中国研究研究         中国研究研究         中国研究研究         中国研究研究         中国研究研究         中国研究研究         中国研究研究         中国研究研究         中国研究研究         中国研究         中国研究         中国 Margen         中国 Margen         中国 Margen         中国 Margen         中国 Margen         中国 Margen         中国 Margen         中国 Margen         中国 Margen         PTM Margen         PTM Ma | 履修申請(                            | 春学期)                | 戻る 雁修申請(香学期)                                       |
| Ванинонски консистации       2017 най верии и исинализации         9       И и и и и и и и и и и и и и и и и и и и                                                                                                    | 申請状況画面                           |                     | 科目選択画面                                             |
| <br>・                                                                                                    | 年1回履修の所属は申請期間内<br>科目を申請する必要があります | 9に1年間で履修する全ての<br>す。 | 2017 年度 春学期 月曜3時限                                  |
| <br>・ 照相力ション編         ・ 照相の方法には、<br>・ 照相の方法には、<br>・ には、<br>・ には、<br>・ には、<br>・ には、<br>・ には、<br>・ には、<br>・ には、<br>・ には、<br>・ には、<br>・ には、<br>                                                                                                    | 本人情報                             |                     |                                                    |
| • • • • • • • • • • • • • • • • • • •                                                                                                    | ● 履修オプション情報                      |                     | 春学期 月曜3時限<br>地理学 I                                 |
| 2017 年度 4字明 段梯甲酸状況         ●       ●         ●       ●         ●       ●         ●       ●         ●       ●         ●       ●         ●       ●         ●       ●         ●       ●         ●       ●         ●       ●         ●       ●         ●       ●         ●       ●         ●       ●         ●       ●         ●       ●         ●       ●         ●       ●         ●       ●         ●       ●         ●       ●         ●       ●         ●       ●         ●       ●         ●       ●         ●       ●         ●       ●         ●       ●         ●       ●         ●       ●         ●       ●         ●       ●         ●       ●         ●       ●         ●       ●         ●       ● <td< td=""><td>申請</td><td>💷 Webシラバス 🛶</td><td>春学期 月曜3時限</td></td<>                                                                                                    | 申請                               | 💷 Webシラバス 🛶         | 春学期 月曜3時限                                          |
| 100       100       100       100         100       100       100       100       100         100       100       100       100       100       100       100       100       100       100       100       100       100       100       100       100       100       100       100       100       100       100       100       100       100       100       100       100       100       100       100       100       100       100       100       100       100       100       100       100       100       100       100       100       100       100       100       100       100       100       100       100       100       100       100       100       100       100       100       100       100       100       100       100       100       100       100       100       100       100       100       100       100       100       100       100       100       100       100       100       100       100       100       100       100       100       100       100       100       100       100       100       100       100       100 <td< td=""><td>2017 年度 春学期</td><td>履修申請状況</td><td>法学工</td></td<>                                                                                                    | 2017 年度 春学期                      | 履修申請状況              | 法学工                                                |
| • • • • • • • • • • • • • • • • • • •                                                                                                    | 道訳中 エラー                          | 履修中 履修済<br>木 仝 十    | 春学期 月曜3時限<br>入門生物学A                                |
| ・       ・       ・       ・       ・       ・       ・       ・       ・       ・       ・       ・       ・       ・       ・       ・       ・       ・       ・       ・       ・       ・       ・       ・       ・       ・       ・       ・       ・       ・       ・       ・       ・       ・       ・       ・       ・       ・       ・       ・       ・       ・       ・       ・       ・       ・       ・       ・       ・       ・       ・       ・       ・       ・       ・       ・       ・       ・       ・       ・       ・       ・       ・       ・       ・       ・       ・       ・       ・       ・       ・       ・       ・       ・       ・       ・       ・       ・       ・       ・       ・       ・       ・       ・       ・       ・       ・       ・       ・       ・       ・       ・       ・       ・       ・       ・       ・       ・       ・       ・       ・       ・       ・       ・       ・       ・       ・       ・       ・       ・       ・       ・       ・       ・       ・       ・       ・       ・       ・                                                                                                          | 1                                |                     | 普学期 月曜3時限<br>スポーツ総合演習5                             |
| ・・・・・・・・・・・・・・・・・・・・・・・・・・・・・・・・・・・・                                                                                                    | 2 法学入門演 Engli<br>留 sh2.I         | 隋報処理演<br>留 I        |                                                    |
| ・       本本       中国       中国 <t< td=""><td>3 唐云I 入門化学A H</td><td>ドイツ語1 I</td><td>健康の科学 L A</td></t<>                                                                                                    | 3 唐云I 入門化学A H                    | ドイツ語1 I             | 健康の科学 L A                                          |
| ・ 次に         ログワト           NSA:#107626700         第788 月曜3時間           1         第788 月曜3時間           1         第788 月曜3時間           1         第788 月曜3時間           1         1           1         1           1         1           1         1           1         1           1         1           1         1           1         1           1         1           1         1           1         1           1         1           1         1           1         1           1         1           1         1           1         1           1         1           1         1           1         1           1         1           1         1           1         1           1         1           1         1           1         1           1         1           1         1           1         1           1         1                                                                                                    | 4 芸術A き                          | 吴約法 I 法学入門          | 香学期 月曜3時限<br>外国文学と文化LA                             |
|                                                                                                    |                                  |                     | 香学期 月曜3時限<br>社会思想LA                                |
| Ruberting(21999))         申請trikgelli         #1000#800/Kg1ehtBing(hc:heft) (2016/8:953-200)         ③ 本人情報         ③ 本人情報         ③ 加速オブション/開始         (中国) パンシン目的         (中国) パンシン目的         (中国) 小         (中国) 小                                                                                                    | 法政大学<br>HOBEl University         | ログアウト               | 音学期 月曜3時限<br>英語オーラル・コミュニケーション I                    |
| <ul> <li>#10回%#0/mg(##朝朝朝/mg(###198/#g *3 &amp; ≤ c.0)</li> <li># A / 唐紹</li> <li>@ 本 / 唐紹</li> <li>@ 本 / 唐紹</li> <li>@ 個家 / ブション/前報</li> <li># mi, # / クンを使きないと登録は完了しません。県し</li></ul>                                                                                                    | /图》早时(<br>申請状況画面                 | 告于期)<br>            |                                                    |
| **目を申請する必要があります。         ③ 本人偶報         ③ 厚修オブション情報         ● 御前ボタンを得さないと登録は完了しません。押したれはありませんか?         ● 御前ボタンを得す取服修申請状況         ● 御子       ● Webシタバス         ● 加       ● Webシタバス         ● 加       ● Webシタバス         ● 加       ● Webシタバス         ● 加       ● Webシタバス         ● 加       ● Webシタバス         ● 加       ● Webシタバス         ● 加       ● Webシタバス         ● 加       ● Webシタバス         ● 加       ● Webシタバス         ● 加       ● Webシタバス         ● ロ       ● #04         ● 加       ● #04         ● 加       ● #04         ● 加       ● #04         ● 加       ● #04         ● 加       ● #04         ● 加       ● #04         ● 加       ● #04         ● 加       ● #04         ● #04       ● #04         ● #04       ● #04         ● #04       ● #04         ● #04       ● #04         ● #04       ● #04         ● #04       ● #04         ● #04       ● #04         ● #04       ● #04         ● #04       ● #04 <th>年1回履修の所属は申請期間内</th> <th>9に1年間で履修する全ての</th> <th></th>                                                                                                    | 年1回履修の所属は申請期間内                   | 9に1年間で履修する全ての       |                                                    |
| <ul> <li>本 人情報         <ul> <li>原格パブション情報</li> <li>原格パブション情報</li> <li>(中満)ホタンを得さないと登録は完了しません。件したにはありません。?</li> <li>(中荷) アンダン</li> <li>(中荷) アンダン</li> <li>(中荷) (中荷) (中荷) (中荷) (中荷) (中荷) (中荷) (中荷)</li></ul></li></ul>                                                                                                    | 科目を申請する必要があります                   | す。                  | 音子が フーモンボタ<br>英語検定試験対策 I                           |
| <ul> <li>         ・</li></ul>                                                                                                    | 本人情報                             |                     | 1~10件(全20件)                                        |
| milit A9->を押さないと登録は売てしません。押し         main       Web>ラバス         2017 年度 春学期 服修申請状況                                                                                                    | 履修オプション情報                        |                     | 02111 地理学 I<br>2017 年度 素学期後世 日期23時間                |
| Webv9/X         Webv9/X         D17 年度春学期 腐修申請状況         WF       YF         YF       YF         YF                                                                                                    | [申請]ボタンを押さないと登                   | 録は完了しません。押し         |                                                    |
| 2017 年度春学期 履修申請状況         東京         東京                                                                                                    | 忘れはありませんか?                       | 🛈 Webシラバス 🔶         | 代表教員比占: 法辺 職員<br>キャンパス: 市ヶ谷<br>知日単位数: 2単位          |
| 単中・その他       第4中・その他に通知         スポーツ総(集中前期)       集中・その他に通知                                                                                                    | 2017 年度 春学期                      | 履修申請状況              | 17日キロ30 2キロ<br>授業分類: 市ヶ谷<br>授業管理部署: 市ヶ谷リペラルアーツセンター |
| 月       火       水       木       金       土         1       1       1       1       1       1       1       1       1       1       1       1       1       1       1       1       1       1       1       1       1       1       1       1       1       1       1       1       1       1       1       1       1       1       1       1       1       1       1       1       1       1       1       1       1       1       1       1       1       1       1       1       1       1       1       1       1       1       1       1       1       1       1       1       1       1       1       1       1       1       1       1       1       1       1       1       1       1       1       1       1       1       1       1       1       1       1       1       1       1       1       1       1       1       1       1       1       1       1       1       1       1       1       1       1       1       1       1       1       1       1       1 <th>□ 選択中 ■ エラー</th> <th>履修中 履修済</th> <th>運沢</th>                                                                                                    | □ 選択中 ■ エラー                      | 履修中 履修済             | 運沢                                                 |
| 1       ()       ()       ()       ()       ()       ()       ()       ()       ()       ()       ()       ()       ()       ()       ()       ()       ()       ()       ()       ()       ()       ()       ()       ()       ()       ()       ()       ()       ()       ()       ()       ()       ()       ()       ()       ()       ()       ()       ()       ()       ()       ()       ()       ()       ()       ()       ()       ()       ()       ()       ()       ()       ()       ()       ()       ()       ()       ()       ()       ()       ()       ()       ()       ()       ()       ()       ()       ()       ()       ()       ()       ()       ()       ()       ()       ()       ()       ()       ()       ()       ()       ()       ()       ()       ()       ()       ()       ()       ()       ()       ()       ()       ()       ()       ()       ()       ()       ()       ()       ()       ()       ()       ()       ()       ()       ()       ()       ()       ()       ()       () <t< td=""><td>月火水</td><td>木 金 土</td><td></td></t<>                                                                                                    | 月火水                              | 木 金 土               |                                                    |
| 2       2       2       2       2       2       2       2       2       2       2       2       2       2       2       2       2       2       2       2       2       2       2       2       2       2       2       2       2       2       2       2       2       2       2       2       2       2       2       2       2       2       2       2       2       2       2       2       2       2       2       2       2       2       2       2       2       2       2       2       2       2       2       2       2       2       2       2       2       2       2       2       2       2       2       2       2       2       2       2       2       2       2       2       2       2       2       2       2       2       2       2       2       2       2       2       2       2       2       2       2       2       2       2       2       2       2       2       2       2       2       2       2       2       2       2       2       2       2                                                                                                          | 1                                | 概說刑事法 sh1I          | -==×                                               |
| 1       AR(2A F-V)#11         1       1         1       1         1       1         1       1         1       1         1       1         1       1         1       1         1       1         1       1         1       1         1       1         1       1         1       1         1       1         1       1         1       1         1       1         1       1         1       1         1       1         1       1         1       1         1       1         1       1         1       1         1       1         1       1         1       1         1       1         1       1         1       1         1       1         1       1         1       1         1       1         1       1 <t< td=""><td>2 法学入門演 Engli<br/>習 sh2I</td><td>情報処理演<br/>習 I</td><td><u>PO版を表示</u> / <u>全学休識情報</u></td></t<>                                                                                                    | 2 法学入門演 Engli<br>習 sh2I          | 情報処理演<br>習 I        | <u>PO版を表示</u> / <u>全学休識情報</u>                      |
| ・       ************************************                                                                                                    | 3 咖理学 I 唐云 入門化学A H               | ドイツ語1 I             |                                                    |
| 6       1       1       1       1       1       1       1       1       1       1       1       1       1       1       1       1       1       1       1       1       1       1       1       1       1       1       1       1       1       1       1       1       1       1       1       1       1       1       1       1       1       1       1       1       1       1       1       1       1       1       1       1       1       1       1       1       1       1       1       1       1       1       1       1       1       1       1       1       1       1       1       1       1       1       1       1       1       1       1       1       1       1       1       1       1       1       1       1       1       1       1       1       1       1       1       1       1       1       1       1       1       1       1       1       1       1       1       1       1       1       1       1       1       1       1       1       1       1                                                                                                    | 4 要術A 身                          | 契約法 I 法学入門          |                                                    |
|                                                                                                    | 5 <mark>ドイツ語 2</mark><br>I 短済学 I |                     |                                                    |
| ● 集中・その他<br>□ (集中・その他)<br>□ (集中・その他) (集中・その他) (集中・年の他) (集中・年の他) (集中・年の他) (集中・年の他) (集中・その他) (集中・その他) (集中・年中・年中・年中・年中・年中・年中・年中・年中・年中・年中・年中・年中・年中                                                                                                    | 7                                |                     | ※集中・その他の科目は曜日時限が特定できないた                            |
| スポーツ総(集中前期) ています。見落とさないように注意してください<br>集中・その他に追加                                                                                                    | <ul> <li>集中・その他</li> </ul>       |                     | 上記「履修科目」欄とは別に、画面下部に表示さ                             |
|                                                                                                    | スポーツ総[集中前期]                      |                     | ├─ ています、見落とさないように注意してください                          |
| · · · · · · · · · · · · · · · · · · ·                                                                                                    |                                  | 集中・その他に追加           |                                                    |
|                                                                                                    |                                  | 確認調測書               |                                                    |

HOSELLINK

キャリアデザイン学部 Web履修登録ガイド

【科目選択時の注意点】

- 通年科目・春学期(前半および後半)科目は,履修申請(春学期)で,秋学期(前半および後半)科目は,履修申請(秋学期)で選択してください。クォーター制の所属の場合,「春学期前半,春学期後半」の科目は履修申請(春学期)で,「秋学期前半,秋学期後半」の科目は履修申請(秋学期)で選択してください。
- すでに修得済みの科目,配当年次の対象ではない科目,受講許可がでていない科目, カリキュラム対象外の科目は表示されません。
- 科目名称は、表記可能な文字数が決められているため、省略されている場合があります。
- 連続授業は、1つの曜日時限を選択すると残りの曜日時限についても選択されます。
   例えば月1・木2の連続授業の場合、月曜1時限で該当科目を選択すると、木曜2
   時限も自動的に選択されます(木曜2時限を選択すると月曜1時限も選択されます)。
- 同じ科目名が複数ある場合は、時間割で教員氏名をよく確認してから選択してくだ さい。
- (2) 選択済科目の削除手順

履修申請 申請状況画面で表示されている科目の アイコン (科目の削除)を選択

すると、上記で追加した科目を削除することができます。

※申請済みの科目は削除することができません。

追加・削除を行った科目は逐次保存されるため、別の画面へ移った場合でも、 入力状態が残っています。ただし、この状態では申請を完了したことにはなりま せん。必ず履修登録科目の申請の手続きをし、履修科目の申請を行ってください。

(3) プレ登録されている科目

下記の科目は予め、履修登録画面に表示されています。**履修しない場合は、削除** してください。ただし、抽選のあった科目は削除できません。

| 対象学生      | プレ登録されている科目 |
|-----------|-------------|
| 4年生       | 卒業論文        |
| 新入生       | スポーツ総合演習    |
| 抽選に参加した学生 | 情報処理演習      |

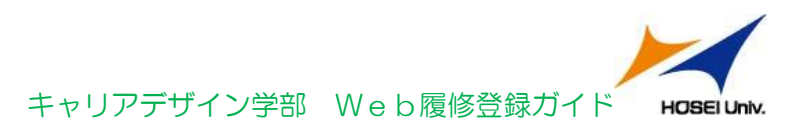

## 4. 科目を申請する

(1)履修登録する科目をすべて追加したら、「申請」ボタンを選択します。「申請」ボタンを選択すると、申請内容が正しいかチェックされます。

|                      | 法政大学<br>HOBG University ログアウト                 |                                   |                                         |                                                                   |                                                 |                                                                                                    |                                              |  |  |
|----------------------|-----------------------------------------------|-----------------------------------|-----------------------------------------|-------------------------------------------------------------------|-------------------------------------------------|----------------------------------------------------------------------------------------------------|----------------------------------------------|--|--|
|                      | 雁修申請(春学期)                                     |                                   |                                         |                                                                   |                                                 |                                                                                                    |                                              |  |  |
| 1                    | 申請状況画面                                        |                                   |                                         |                                                                   |                                                 |                                                                                                    |                                              |  |  |
|                      | 年1回履修の所属は申請期間内に1年間で履修する全ての<br>科目を申請する必要があります。 |                                   |                                         |                                                                   |                                                 |                                                                                                    |                                              |  |  |
|                      | ✿ 本人情報                                        |                                   |                                         |                                                                   |                                                 |                                                                                                    |                                              |  |  |
| Ì                    | 6                                             | )履修                               | オプション                                   | ン情報                                                               |                                                 |                                                                                                    |                                              |  |  |
|                      | [申請]ボタンを押さないと登録は完了しません。押し<br>忘れはありませんか?       |                                   |                                         |                                                                   |                                                 |                                                                                                    |                                              |  |  |
| 申請         ① Webシラバス |                                               |                                   |                                         |                                                                   |                                                 |                                                                                                    |                                              |  |  |
|                      |                                               | 申請                                |                                         |                                                                   | [                                               | 🕕 Webシ                                                                                                   | ラバス 🔶                                        |  |  |
| Ψ                    |                                               | <sup>申請</sup>                     | 017 年J                                  | <b>査 春学</b> !                                                     | 明 履修日                                           | <sup>① Webシ<sup>。</sup><br/>申請状況</sup>                                                                   | ラバス <del>- →</del>                           |  |  |
|                      |                                               | 申請<br>2<br>選択中                    | 017 年』<br>■ I                           | 宴 春学!<br>∍-                                                       | 明 履修E<br>                                       | <sup>11</sup> Webシ <sup>・</sup><br>申請状況                                                                  | ラバス <del></del>                              |  |  |
|                      |                                               | 申請<br>2<br>選択中<br>月               | 0 <b>17 年</b> 月<br>1017 年月<br>11        | <b>宴 春学</b><br>∍-<br>水                                            | IJ <b>履修日</b><br><br>木                          | Webジ<br>申請状況<br>の<br>金                                                                                   | ラバス <b>→</b><br>2<br><sup>5済</sup><br>土      |  |  |
|                      | 1                                             | 申請<br>2<br>選択中<br>月               | 0 <b>17 年</b> 月<br>1<br>火               | <b>宴 春学!</b><br>∍-<br>水                                           | 明 <b>履修</b> 印<br><sup>建修中</sup><br>木            | <ul> <li>Webシ</li> <li>申請状況</li> <li>原</li> <li>金</li> <li>概説刑事法</li> </ul>                              | ラバス →<br>と<br>主<br>Engli<br>sh1I             |  |  |
|                      | 1                                             | 申請<br>2<br><sup>選択中</sup><br>月    | 0 <b>17 年</b><br>火<br>上学入門演             | <b>宴 春学!</b><br>⋽-<br>水                                           | 明 <b>履修</b>                                     | <ul> <li>Webシ</li> <li>申請状況</li> <li>原</li> <li>金</li> <li>概説刑事法</li> <li>情報処理演<br/>冒 I</li> </ul>       | <del>5</del> /X →<br>E<br>±<br>Engli<br>sh1I |  |  |
|                      | 1                                             | 申請<br>2<br>選択中<br>月               | 017 年月<br>工:<br>火<br>法学入門演<br>普<br>憲法 I | 度春学!<br>ラ-<br>水<br>Engli<br>sh2I<br>入門化学A                         | (明) 履修F<br>運修中<br>木<br>ドイツ語11                   | Webシ                                                                                                    | ラバス →                                        |  |  |
|                      | 1 2 3 4                                       | 申請<br>2<br>道识中<br>月               | 0017 年月<br>工<br>火<br>法学入門演<br>書<br>憲法 I | <b>安 春学</b><br>ラー<br>水<br>Engli<br>sh2I<br>入門化学A<br>豊振A           | 明 履修日<br><sup>風修中</sup><br>木<br>ドイツ語11<br>契約法 I | Webシー     Bift状況     履約     成別事法     備昭処理演     GI     広学入門                                               | ラバス →<br>S<br>S<br>E<br>ng l i<br>S h I      |  |  |
|                      | 1<br>2<br>3<br>4<br>5                         | 申請<br>2<br>連訳中<br>月<br>ドイツ語2<br>I | 017 年J<br>王<br>火<br>法学入門演<br>書<br>憲法 I  | <b>宴 春学!</b><br>ラ-<br>水<br>Engli<br>sh2I<br>入門化学A<br>豊術A<br>程湾学 I | 明 <b>履修</b> 日<br>通修中<br>木<br>ドイツ語1I<br>契約法I     | <ul> <li>Webシー</li> <li>申請状況<br/>原始</li> <li>金</li> <li>概説刑事法<br/>情報処理演<br/>音 I</li> <li>法学入門</li> </ul> | ラバス <del></del>                              |  |  |

チェックが終わると、以下のような画面が表示されます。

履修登録申請内容にエラーがない場合

「(2) 履修登録科目確認通知書の出力」に進んでください。

| 大法政:<br>HOSEU                  | 大学<br>www.sty                  | ログアウト       |
|--------------------------------|--------------------------------|-------------|
| 戻る                             | 履修申請(著                         | 学期)         |
| 処理結果画面                         | i                              |             |
| 履修申請が1<br>履修科目確認<br>[SPM000050 | E常に完了しました。<br>認通知書を出力し、内<br>ハ] | 容を確認してください。 |
|                                | 履修登録科目確                        | 認通知書        |
|                                | メニュー<br><u>PC版を表示</u> / 全      | -           |
|                                |                                |             |

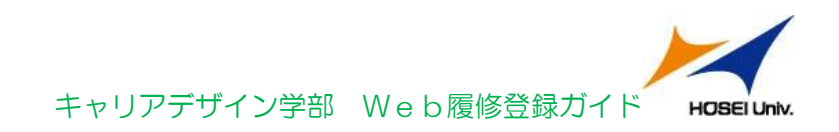

#### 申請内容にエラーがある場合

以下のような画面となりますので、申請状況画面に戻りエラーを修正してください。

| 法政大学<br>HOBEI University                                                | ログアウト  |  |  |  |  |
|-------------------------------------------------------------------------|--------|--|--|--|--|
| 戻る 履修申請(春学期)                                                            |        |  |  |  |  |
| 処理結果画面                                                                  |        |  |  |  |  |
| 履修申請内容にエラーがあります。<br>申請状況画面から、エラーの内容を確認し、再度申請をやり直してく<br>ださい。[SPM000060E] |        |  |  |  |  |
| メニュー<br>PC版を表示 / 全学体験情報                                                 | )<br>R |  |  |  |  |
|                                                                         | •      |  |  |  |  |
|                                                                         |        |  |  |  |  |

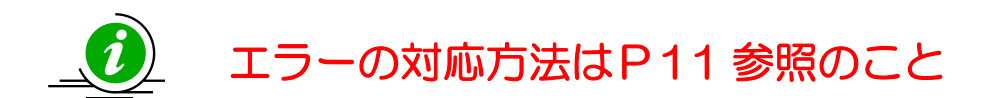

申請内容にエラーがあった場合は,履修申請状況画面の上部にエラー内容が表示され,履修申請状況画面でエラーのある曜日時限がピンク色で表示されます。この科 目をタップすると画面下部に科目の詳細とエラー内容が表示されます。

| 中語<br>■修申請内容にエラーがあるため、申請できませんでした<br>ラー内容を確認し、再度申請をやり値してください、IARI<br>2017 年度 春学期 履修申請状況<br>単原中 ■ エラー ■ 準中 ■ 和<br>月 火 水 木 金 | <b>アラバス</b><br>、 以下のエ<br>M000080E]<br><b>兄</b> |
|----------------------------------------------------------------------------------------------------|------------------------------------------------|
| 届修年請内容にエラーがあるため、申請できませんでした<br>ラー内容を確認し、再度申請をやり置してくたさい、IARI<br>2017 年度 春学期 履修申請状況<br>単ポ年 ■ エラー                             | 。以下のI<br>M000080E]<br>兄                        |
| 2017 年度 春学期 履修申請状況           #RP         エラ-         7#P+         7           月         火         水         木         金   | 兄                                              |
| 2017 年度 春学期 履修申請状<br><sup>選択中</sup> ■ <sup>15-</sup> <sup>3</sup> <sup>18+</sup> <sup>15</sup><br>月 火 水 木 金               |                                                |
| _ 選択中 ■ エラ-   履修中                                                                                                    |                                                |
| 月火水木金                                                                                                    | 1                                              |
| 70733                                                                                                    | 1 I                                            |
| 初記刑事法                                                                                                    | Engli<br>sh1I                                  |
| 2                                                                                                    |                                                |
|                                                                                                    |                                                |
| 3 意法 1 入門化学A ドイツ油11                                                                                                    |                                                |
| 4                                                                                                    |                                                |
| 5 ドイン<br>I 経済学 I                                                                                                    |                                                |
| 3                                                                                                    |                                                |
| 7                                                                                                    |                                                |
|                                                                                                    |                                                |

9

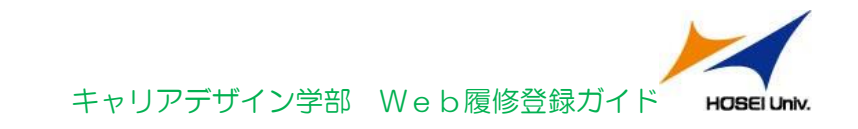

(2) 履修登録確認通知書の出力

申請が終わったら、必ず履修登録確認通知書を出力してください。エラーが出た状態でも 出力可能です。履修登録確認通知書に掲載されている科目が履修登録されている科目です。

【申請状況画面】

【処理結果画面】

| 2+74+4                                        | 3                   | 憲法 I | 入門化学A               | ドイツ語1 I            |      |  |
|-----------------------------------------------|---------------------|------|---------------------|--------------------|------|--|
| ACKK人子<br>HOSEI University<br>ログアウト           | 4                   |      | 蒌術A                 | 契約法 I              | 法学入門 |  |
| 戻る 履修申請(春学期)                                  | 5 <sup>ドイツ語 2</sup> |      | 経済学I                |                    |      |  |
| 処理結果画面                                        | 6                   |      |                     |                    |      |  |
| 履修申請が正常に完了しました。<br>履修科目確認通知書を出力し、内容を確認してください。 | 7                   |      |                     |                    |      |  |
| [SPM000050I]                                  | ◎ 集中                | ・その他 |                     |                    |      |  |
| 履修登録科目確認通知書                                   |                     | 履修   | 登録科目                | 目確認通知              | 書    |  |
| メニュー           PC版を表示 / 全学休識情報                |                     |      | メニ<br>を <u>表示</u> / | ユー<br><u>全字休</u> 調 |      |  |
|                                               |                     |      |                     |                    |      |  |

履修登録科目確認通知書の PDF ファイルが作成されますので,履修申請を行ったら履修 登録科目確認通知書を必ず印刷し,履修する科目すべてについて,科目名・曜日時限・担 当教員名等に誤りがないかを確認してください。

画面上で確認を行うと、確認ミスにつながりますので、必ず印刷したもの で確認を行ってください。ここで確認を怠り、履修する科目の登録が行わ れていない場合、採点対象とならないため単位を修得することはできま せん。

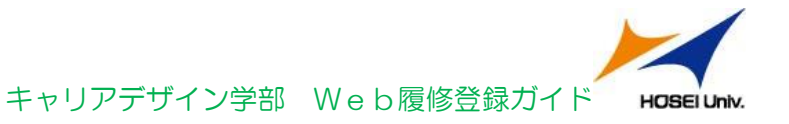

### 5. エラー対応方法

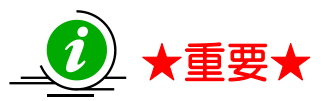

エラーメッセージは現時点(春学期履修登録⇒春学期時点、 秋学期履修登録⇒秋学期時点)で進級や卒業が見込めるか どうかの判定です。

「要件グループの下限を満たしていません」のメッセージが出る方

●春学期履修登録時の注意点

多くの方に出るメッセージです。現時点で進級・卒業に対する要件単位数が不足している場合です。秋学期に追加で履修する予定があれば、このまま終了してください。 ⇒履修登録申請科目を修正する

⇒エラーメッセージが出たまま終了するへ

秋学期履修登録時の注意点

秋学期履修登録時にエラーが出た場合は、進級・卒業できないことが確定します。 **履修登録内容をよく確認してください。**ただし、春学期のみに開講されている科目が不足 しているなど、進級・卒業不可が確定している場合は、このまま終了してください。

⇒履修登録申請科目を修正する

⇒エラーメッセージが出たまま終了する

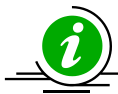

演習(ゼミ)は各学期、1 科目(2 単位)分のみ履修登録可能です。 - 2 科目以上登録した場合はエラーが出ます。

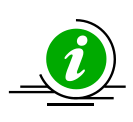

進級・卒業要件科目合計の必要単位数が「999.0単位」となっている場合は、 至急キャリアデザイン学部窓口に来てください。(領域の申請が完了していま せん。)

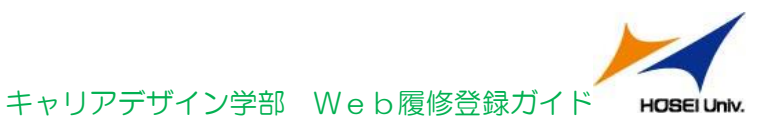

#### ●エラーメッセージが出たまま終了する

P13記載のエラーメッセージなど、現時点では進級・卒業不可のままでやむを得ない 場合は、エラーメッセージが出たまま履修登録科目申請を終了してください。

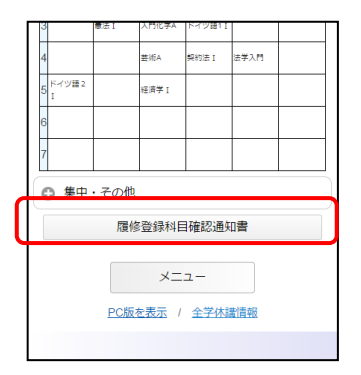

エラーメッセージが出ていても、履修登録確認通知書を出力することができます。履修登 録確認通知書に記載されている科目が履修申請される科目になりますので、再度確認して ください。

## 6. 問い合わせ先

ログイン ID・パスワードに関すること

情報カフェテリア(富士見坂校舎2階)

\*市ヶ谷情報センターWebページ http://www.hosei.ac.jp/hic/

時間割や履修についての相談

キャリアアドバイザー(富士見坂校舎3階 キャリアアドバイザールーム)

\*メールアドレス:cdadv@hosei.ac.jp

履修登録に関する手続きなど

キャリアデザイン学部窓口 (58年館1階)

\*月~金曜日 9:00~11:30 12:30~19:00

\*土曜日 9:00~12:00

大学内で Web 履修登録可能な場所

情報カフェテリア(富士見坂校舎2階)、メディアラウンジ(外濠校舎1階) キャリア情報ルーム(58年館2階)